# ACADEMIC REQUIREMENTS (GRADUATE)

**USER GUIDE FOR STUDENTS, FACULTY & STAFF** 

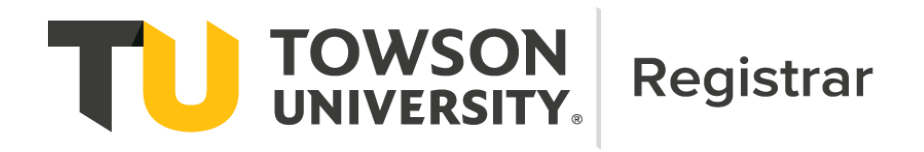

# **Table of Contents**

| Academic Requirements Overview              | 3 |
|---------------------------------------------|---|
| Accessing Academic Requirements Reports     | 3 |
| Using Academic Requirements Reports         | 5 |
| Understanding Academic Requirements Display | 6 |

## **Contact Information**

The Registrar's Office Academic Records and Technology area staff maintain all graduate Academic Requirements (AR) reports. Typically, AR reports are updated as part of the University Catalog update cycle for approved curricular revisions. On occasion, users may notice issues, errors or omissions in Academic Requirements reports that require changes or redesign during the academic year. These updates may result in changes to the appearance or functioning of AR reports.

For any questions regarding AR reports, please use the following contacts:

#### Students:

• Students should contact their graduate program director or faculty advisor.

#### Faculty/Staff:

• Faculty and staff should contact the Registrar's Office Academic Records and Technology area (academicrequirements@towson.edu).

Academic Requirements (AR) is an interactive report available via Towson Online Services (PeopleSoft) that assesses student progress toward graduation for the following:

- University graduate degree requirements
  - o Time limit
  - Number of 500 level courses
  - o Number of courses graded with a C
  - Thesis or dissertation (if applicable)
- Program requirements

| Towson University   Graduate                    |                      |                       |                                      |
|-------------------------------------------------|----------------------|-----------------------|--------------------------------------|
| This report last generated on 03/09/2023 9:04AM | Cumulative GPA 0.000 |                       |                                      |
| Collapse All Expand All                         | View Report as PDF   | Unofficial Transcript |                                      |
|                                                 |                      |                       |                                      |
| IMPORTANT INFORMATION - Expand to read inform   | mation below         |                       |                                      |
| Prior Graduate Degree Courses                   |                      |                       |                                      |
| > 7 Year Master's Course Expiration Screening   |                      | •                     |                                      |
| ▶ 500 Level Course Screening                    |                      |                       | University Graduate                  |
| Courses Graded with a "C" Screening             |                      |                       |                                      |
| Biology (MS)                                    |                      | •                     | > Program Requirements               |
| Thesis Submission                               |                      | •••••                 | Requirement for Thesis students only |

### **Accessing Academic Requirements Reports**

Academic Requirements reports can be accessed from myTU via one of the following paths:

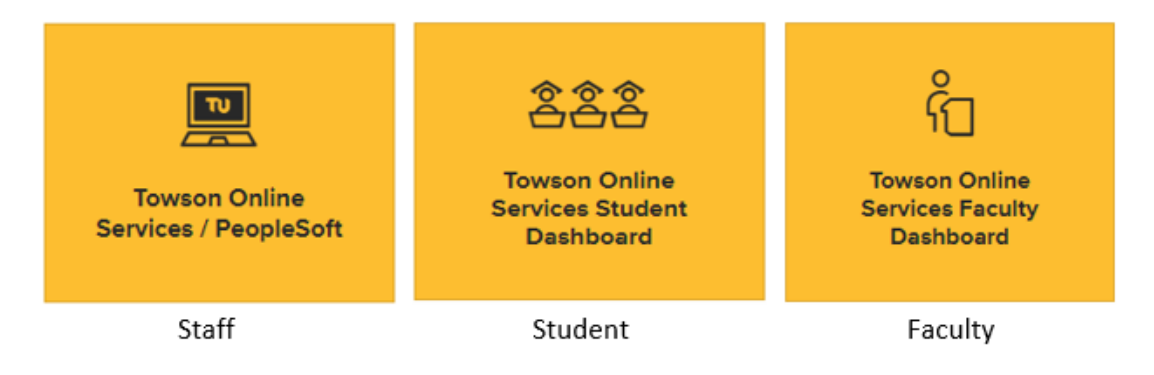

#### Staff Navigation: Main Menu > Campus Community > Student Services Center

| <ul> <li>Academics</li> </ul>                        |                           |                              |      |
|------------------------------------------------------|---------------------------|------------------------------|------|
| Student Class Schedule                               | This Week's Schedule      |                              |      |
| Student Planner                                      | Class                     | Schedule                     | Term |
| Transcript: View Unofficial<br>Academic Requirements | HRD 650-101<br>LEC (3266) | Tu 6:00PM - 8:40PM<br>LA3103 | 1232 |

In the Academics section, click on the **Academic Requirements** link.

#### Student Navigation

| \$ | Enrollment              | ~ | From the Dashboard, under the Academics menu, click on the <b>Academic Requirements</b> link. |
|----|-------------------------|---|-----------------------------------------------------------------------------------------------|
| Ē  | Academics               | ^ |                                                                                               |
|    | Advisor Information     |   |                                                                                               |
|    | Programs                |   |                                                                                               |
|    | Academic Requirements   |   |                                                                                               |
|    | What-If Advising Report |   |                                                                                               |
|    | Grades                  |   |                                                                                               |
|    |                         |   |                                                                                               |

#### **Faculty Advisor Navigation**

From the Dashboard, faculty advisors can view AR reports for their advisees (Option 1) or other students (Option 2).

**Option 1:** From the View Advisees menu item, select "Act As User" and access the Advisee Student Center menu item. In the Academics section, click the **Academic Requirements** link.

| 8  | My Profile          | ~                                     |           |              |                            |                        |
|----|---------------------|---------------------------------------|-----------|--------------|----------------------------|------------------------|
| 22 | View Advisees       | View Advisees                         |           |              |                            | ۵                      |
| Ø  | View Other Students | Advisees                              | Q. Search | Advisor Role | ✓ Caree:*<br>Undergraduate | V Expand All Email All |
| đ  | Other Resources     | · · · · · · · · · · · · · · · · · · · |           |              |                            | Act As User            |
|    |                     |                                       |           |              |                            |                        |

| ē | Academics ~            |                                                      |                           |                                  |      |  |  |  |
|---|------------------------|------------------------------------------------------|---------------------------|----------------------------------|------|--|--|--|
|   |                        | Academics                                            |                           |                                  |      |  |  |  |
|   | Advisee Student Center | Student Class Schedule                               | This Week's Schedule      |                                  |      |  |  |  |
|   |                        | Student Planner                                      | Class                     | Schedule                         | Term |  |  |  |
| 0 | My Information 2       | Transcript: View Unofficial<br>Academic Requirements | HRD 650-101<br>LEC (3266) | Tu 6:00PM - 8:40PM<br>LA3103 123 |      |  |  |  |

**Option 2**: From the View Other Students menu item, enter the student's TU ID. In the Academics section, click the **Academic Requirements** link.

| 2  | My Profile 🗸        |                                                                         |                           |                              |      |
|----|---------------------|-------------------------------------------------------------------------|---------------------------|------------------------------|------|
| ** | View Advisees       | Academics                                                               |                           |                              |      |
| Ø  | View Other Students | Student Class Schedule                                                  | This Week's Schedule      | Sahadula                     | Tarm |
| đ  | Other Resources     | Student Planner<br>Transcript: View Unofficial<br>Academic Requirements | HRD 650-101<br>LEC (3266) | Tu 6:00PM - 8:40PM<br>LA3103 | 1232 |

### **Using Academic Requirements Reports**

Academic Requirements (AR) reports include the following functions and features:

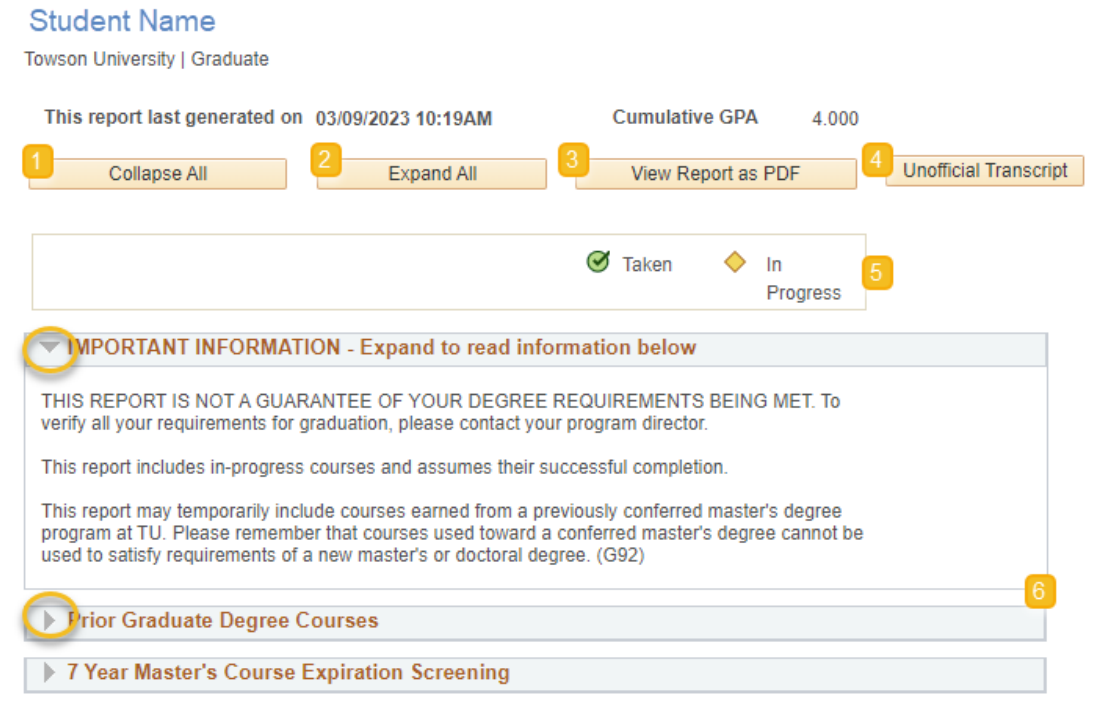

- 1. Collapse All: This option closes all requirement groups in the AR
- 2. Expand All: This option opens all requirement groups in the AR
- 3. View Report as PDF: Provides a printable version of the AR
- 4. Unofficial Transcript: Provides access to an unofficial copy of the student's transcript
- 5. Course status icons: These icons appear throughout the report as students register for and complete courses
- 6. Navigation arrows: Allow to expand and collapse individual portions of each requirement group

Academic Requirements (AR) reports are configured to display requirements based on student **catalog year/requirement term**.

The AR includes a combination of **collapsed and expanded groups**. If there are unsatisfied requirements within a group, the group will be expanded. If all requirements within a group are satisfied, the group will collapse.

| Required    | Courses                         |            |                       |              |          |        |                                                                                               |
|-------------|---------------------------------|------------|-----------------------|--------------|----------|--------|-----------------------------------------------------------------------------------------------|
|             |                                 |            |                       |              |          |        | Expand collapsed groups with the navigation arrows to view details of satisfied requirements. |
| Required    | Courses                         |            |                       |              |          |        |                                                                                               |
| Satisfied:  | BIOL 796 & 797                  | tich, this | ro quirom onfi        |              |          |        |                                                                                               |
| The followi | ng courses were used to sa      | Perso      | nalize   View All   7 | First 🕢      | 1-2 of 2 | I ast  |                                                                                               |
| Course      | Description                     | Units      | When                  | When         | Grade    | Status |                                                                                               |
| BIOL 796    | PROFESSIONAL<br>ASPECTS OF BIOL | 2.00       | Fall 2020             | Fall<br>2020 | A-       | Ø      |                                                                                               |
| BIOL 797    | GRADUATE SEMINAR                | 1.00       | Fall 2020             | Fall<br>2020 | A-       | ø      |                                                                                               |

In many cases, information explaining progress toward completion of an unsatisfied requirement is available:

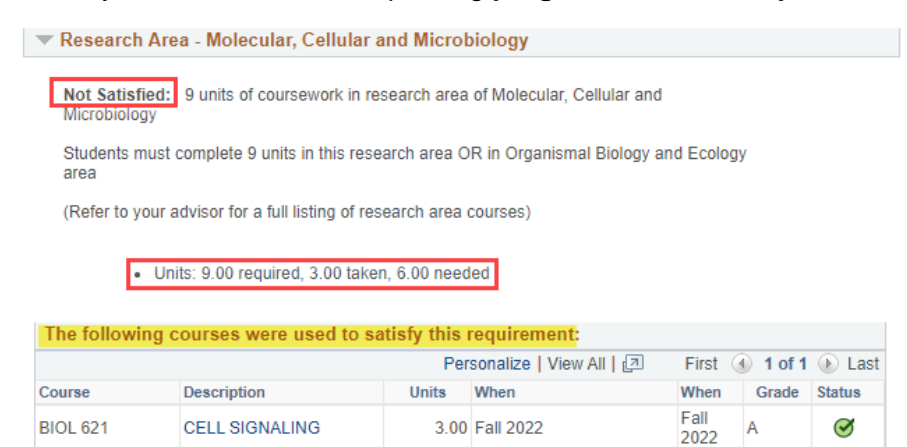

Many **fully** <u>and</u> **partially completed** requirements will display the following text ahead of any courses used to meet the requirement: "*The following courses were* used to satisfy this requirement:"

This is system-standard language and does **<u>not</u>** indicate that a requirement has been satisfied.

In course lists, the AR reports will recognize an **exception** as counting toward a requirement but will not remove the original course from the list if the requirement itself is not satisfied.

#### HRD Professional Required Courses

Not Satisfied: Students must complete the following 5 required courses

Students with a minimum of 3 years experience as an HR manager or director may request to waive HRD 601 and replace it with an approved elective. Please consult with your advisor to request this waiver & substitution.

|   | -        | - |           | - |        | - |        |
|---|----------|---|-----------|---|--------|---|--------|
| • | Courses: | 5 | required, | 3 | taken, | 2 | needed |

#### HRD 679 is an approved exception for HRD 605

| The following | The following courses may be used to satisfy this requirement: |       |               |                  |       |       |        |  |  |  |  |  |
|---------------|----------------------------------------------------------------|-------|---------------|------------------|-------|-------|--------|--|--|--|--|--|
|               | Personalize   View All   🗷 🛛 First 🕢 1-6 of 6 🕟 La             |       |               |                  |       |       |        |  |  |  |  |  |
| Course        | Description                                                    | Units | When          | When             | Grade | Notes | Status |  |  |  |  |  |
| HRD 601       | INTRO TO HUMAN<br>RESOURCES                                    | 3.00  | Fall 2019     | Fall<br>2019     | А     |       | ø      |  |  |  |  |  |
| HRD 605       | APPLIED RESEARCH<br>IN HRD                                     | 3.00  | Fall & Spring | Fall &<br>Spring |       |       |        |  |  |  |  |  |
| HRD 606       | ORGANIZATIONAL<br>BEHAVIOR                                     | 3.00  | Spring 2021   | Spring<br>2021   | A     |       | Ø      |  |  |  |  |  |
| HRD 607       | MANAGING<br>ORGANIZATIONAL<br>CHANGE                           | 3.00  | Fall & Spring | Fall &<br>Spring |       |       |        |  |  |  |  |  |
| HRD 627       | SEM:TRNG & DEVEL                                               | 3.00  | Fall & Spring | Fall &<br>Spring |       |       |        |  |  |  |  |  |
| HRD 679       | SPECIAL TOPICS: HRD<br>(Human Relations<br>Analytics)          | 3.00  | Spring 2022   | Spring<br>2022   | A     | 01    | ø      |  |  |  |  |  |

| Note | Description                                                     |
|------|-----------------------------------------------------------------|
| 01   | HRD 679 (SP22) substitutes for HRD 605 per HRD program director |

The default view for the AR reports displays only **the first 10 courses** that can be used towards a requirement. Additional courses can be shown by using the <u>View All</u> link or the arrow buttons at the top of the list.

| HRD Core Electives                                                                                                    |                                      |           |                        |                |       |       |          |            | HRD Core Electives                                                                                                    |                                      |                                 |                        |                |       |       |         |
|----------------------------------------------------------------------------------------------------|--------------------------------------|-----------|------------------------|----------------|-------|-------|----------|------------|----------------------------------------------------------------------------------------------------|--------------------------------------|---------------------------------|------------------------|----------------|-------|-------|---------|
| Not Satisfied: Students within the General Track must complete a total of 36 units in core<br>courses, elective core courses and up to 9 units of general electives. **2012-13 catalog and<br>forward (R516) |                                      |           |                        |                |       |       |          |            | Not Satisfied: Students within the General Track must complete a total of 36 units in core<br>courses, elective core courses and up to 9 units of general electives. **2012-13 catalog and<br>forward (R516) |                                      |                                 |                        |                |       |       |         |
|                                                                                                    | Units: 18.00 required, 9.00 tal      | ken, 9.00 | needed                 |                |       |       |          |            |                                                                                                    | Units: 18.00 required, 9.00 tak      | ken, 9.00                       | needed                 |                |       |       |         |
| THRD Core                                                                                                    | e Electives                          |           |                        |                |       |       |          |            | ▼ HRD Core                                                                                                    | e Electives                          |                                 |                        |                |       |       |         |
| Select a minimum of 12 units (4 courses) from the courses listed below:                                                                                                    |                                      |           |                        |                |       |       |          | Select a m | inimum of 12 units (4 courses) to Units: 12.00 required, 9.00 tal                                                                                                    | from the c                           | courses listed below:<br>needed |                        |                |       |       |         |
|                                                                                                    |                                      |           |                        |                |       |       |          |            |                                                                                                    |                                      |                                 |                        |                |       |       |         |
| The followi                                                                                                    | ng courses may be used t             | o satisfy | y this requirement:    |                |       |       |          |            | The followi                                                                                                    | ng courses may be used to            | o <mark>satisfy</mark>          | this requirement:      |                |       |       |         |
|                                                                                                    |                                      | Pers      | onalize   View All   🔄 | First          | 1-10  | of 27 | Last     |            |                                                                                                    |                                      | Perso                           | onalize   View 10   [고 | First          | 1-27  | of 27 | Last    |
| Course                                                                                                    | Description                          | Units     | When                   | When           | Grade | Notes | Status   |            | Course                                                                                                    | Description                          | Units                           | When                   | When           | Grade | Notes | Status  |
| HRD 629                                                                                                    | STAFFING<br>RECRUITMENT &<br>SELECTN | 3.00      | ) Fall                 | Fall           |       |       |          |            | HRD 629                                                                                                    | STAFFING<br>RECRUITMENT &<br>SELECTN | 3.00                            | Fall                   | Fall           |       |       |         |
| HRD 630                                                                                                    | COMP & BENEFITS<br>MANGT HRD PROF    | 3.00      | ) Spring               | Spring         |       |       |          |            | HRD 630                                                                                                    | COMP & BENEFITS<br>MANGT HRD PROF    | 3.00                            | Spring                 | Spring         |       |       |         |
| HRD 635                                                                                                    | MANAGING EMPLOYEE<br>RELATIONS       | 3.00      | ) Fall                 | Fall           |       |       |          |            | HRD 635                                                                                                    | MANAGING EMPLOYEE<br>RELATIONS       | 3.00                            | Fall                   | Fall           |       |       |         |
| HRD 639                                                                                                    | HUMAN RESOURCE<br>INFORMATION SYS    | 3.00      | ) Fall                 | Fall           |       |       |          |            | HRD 639                                                                                                    | HUMAN RESOURCE                       | 3.00                            | Fall                   | Fall           |       |       |         |
| HRD 640                                                                                                    | LEAD THEOR AND<br>PRACTICE           | 3.00      | Fall 2021              | Fall 2021      | A     |       | Ø        |            | HRD 640                                                                                                    | LEAD THEOR AND<br>PRACTICE           | 3.00                            | Fall 2021              | Fall 2021      | A     |       | Ø       |
| HRD 644                                                                                                    | GROUP DYNAMICS AND<br>TEAM BUILD     | 3.00      | ) Spring               | Spring         |       |       |          |            | HRD 644                                                                                                    | GROUP DYNAMICS AND<br>TEAM BUILD     | 3.00                            | Spring                 | Spring         |       |       |         |
| HRD 646                                                                                                    | CONF MNGT AND<br>RESOLUTION          | 3.00      | Fall                   | Fall           |       |       |          |            | HRD 646                                                                                                    | CONF MNGT AND<br>RESOLUTION          | 3.00                            | Fall                   | Fall           |       |       |         |
| HRD 650                                                                                                    | EMPLOYEE<br>WELLNESS/HEALTHY<br>WORK | 3.00      | ) Spring 2023          | Spring<br>2023 |       |       | <b>♦</b> |            | HRD 650                                                                                                    | EMPLOYEE<br>WELLNESS/HEALTHY<br>WORK | 3.00                            | Spring 2023            | Spring<br>2023 |       |       | <b></b> |
| HRD 655                                                                                                    | TALENT MANAGEMNT<br>HUMAN CAPITAL    | 3.00      | ) Spring               | Spring         |       |       |          |            | HRD 655                                                                                                    | TALENT MANAGEMNT<br>HUMAN CAPITAL    | 3.00                            | Spring                 | Spring         |       |       |         |
| HRD 658                                                                                                    | MANAGING WORKPLACE<br>DIVERSITY      | 3.00      | ) Summer               | Summer         |       |       |          |            | HRD 658                                                                                                    | MANAGING WORKPLACE<br>DIVERSITY      | 3.00                            | Summer                 | Summer         |       |       |         |

#### **Reminders:**

- This report is being used to assist in a student's path to graduation and help the graduate program directors advise students and review student records for graduation. However, the program director has the final say in whether a student does or does not graduate.
- If students see what they believe are mistakes in their record or courses are missing, they must contact their program director or advisor so that the faculty can review the issue. If it is determined that something needs to be fixed, the program director will contact the Registrar's Office on the student's behalf to request an exception or substitution. Because of the nature of Academic Requirements, only the program director can authorize changes.